## SANDAG ArcGIS REST Services

## **ArcCatalog Connection Instructions**

Users can connect to SANDAG's REST services in ArcCatalog using these instructions. Connecting to the server provides users with access to data published as REST services and hosted by SANDAG. Follow the instructions below:

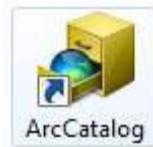

Open ArcCatalog

and select "GIS Servers", then "Add ArcGIS Server"

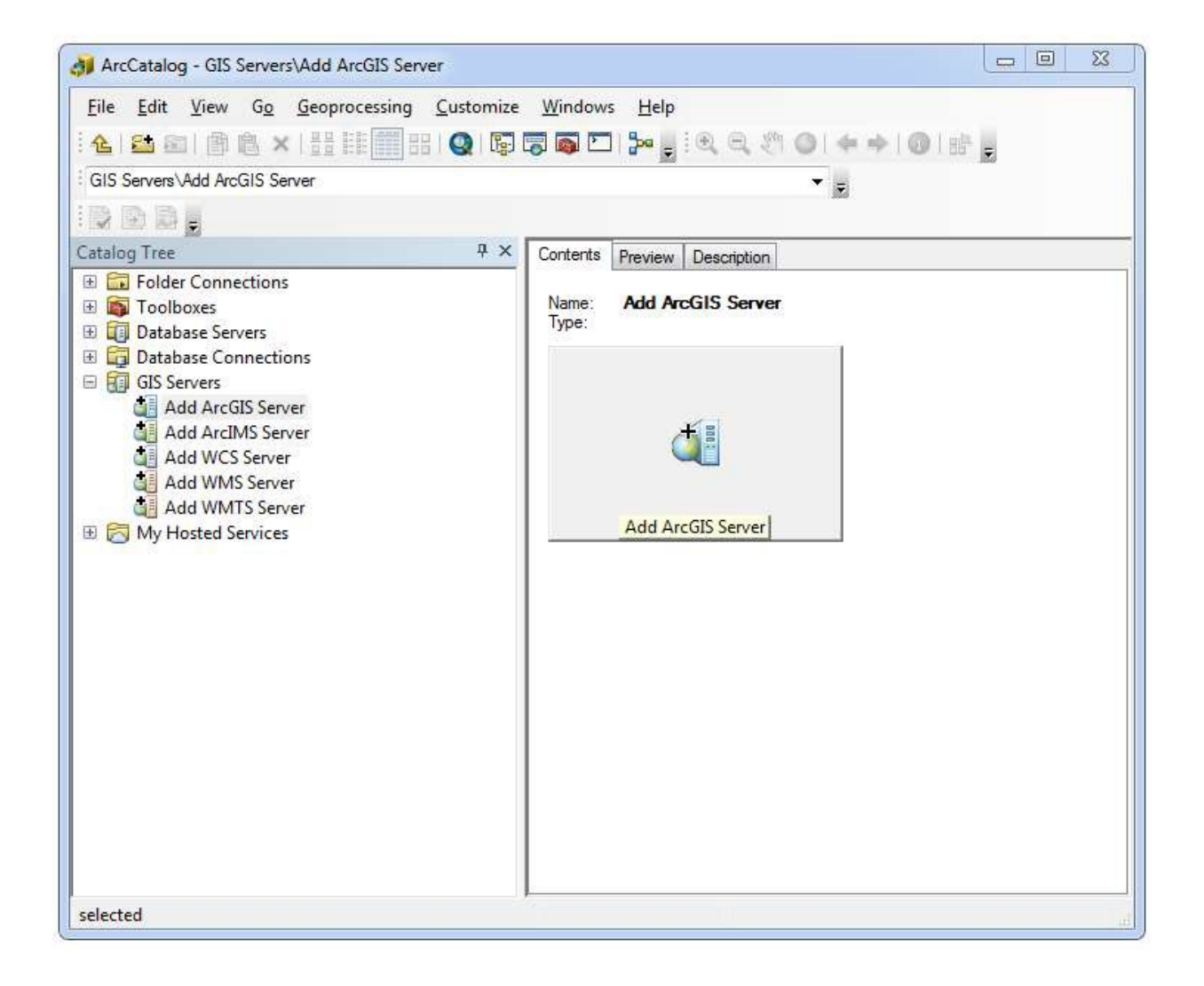

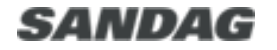

Page 1 of 5

A new window will appear:

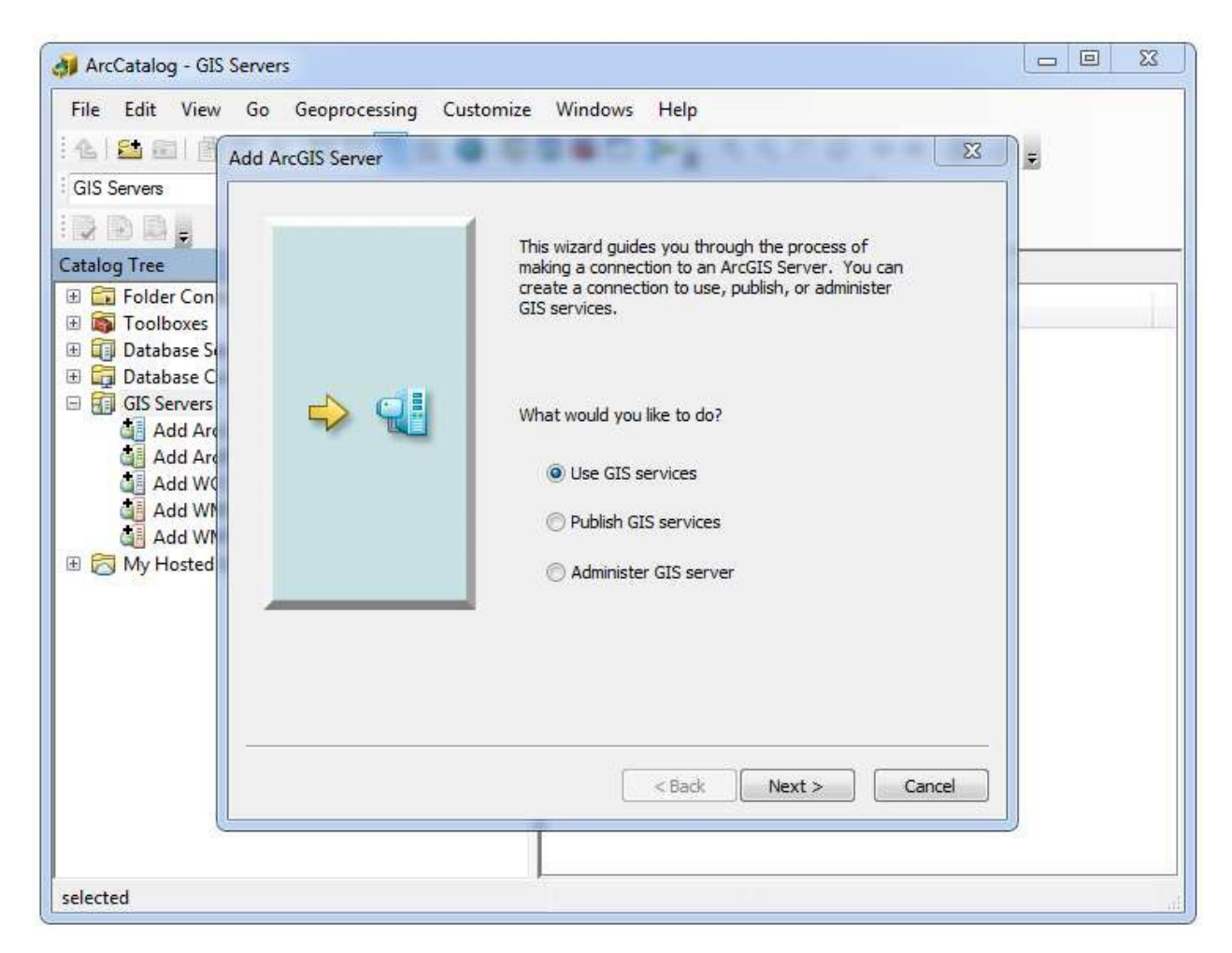

## Select "Use GIS services" and click "Next"

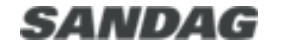

Page 2 of 5

You will be asked to enter a server URL:

| 🗿 ArcCatalog - GIS Servers\sdgis on      | - 🗆 X                 |                                                                                                    |                    |                              |                        |
|------------------------------------------|-----------------------|----------------------------------------------------------------------------------------------------|--------------------|------------------------------|------------------------|
| File Edit View Go Geoproce               | essing Customize      | Windows Help                                                                                                   |                    |                              |                        |
|                                          |                       |                                                                                                    | Sh 014 4           | Co Luk                       |                        |
|                                          |                       |                                                                                                    | 20144              |                              |                        |
| GIS Servers\sdgis on gis.sandag.org (use | er)                   |                                                                                                    | ✓ =                |                              |                        |
|                                          |                       |                                                                                                    |                    |                              |                        |
| Catalog Tree                             |                       |                                                                                                    | 4 ×                | Contents Preview Description |                        |
| 🗄 🧊 Database Servers                     | ArcGIS Server User Co | onnection Properties                                                                                           |                    | X                            | Type                   |
| Database Connections                     |                       | and a second second second second second second second second second second second second second second second |                    | ber ref.                     | Assolic Service Folder |
| GIS Servers                              | General               |                                                                                                    |                    |                              | ArcGIS Server Folder   |
| Add ArcGIS Server                        |                       |                                                                                                    |                    |                              | Arcols Server Folder   |
| Add WCS Server                           | Server URL:           | https://gis.sandag.org/s                                                                                       | dgis/rest/services |                              | ArcGIS Server Folder   |
| Add WMS Server                           |                       | AreCIE Converse https://www.                                                                                   | enuer demain com 6 | 020/25522                    | ArcGIS Server Folder   |
| Add WMTS Server                          |                       | Arcors server: http://giss                                                                                     | erver.comain.com;o | 080/arcgis                   | ArcGIS Server Folder   |
| arcgis on elevation.arcgis.              |                       |                                                                                                    |                    |                              | ArcGIS Server Folder   |
| 🚛 arcgis on geocode.arcgis.c             | Authentication (Op    | otional)                                                                                                    |                    |                              | ArcGIS Server Folder   |
| arcgis on gis.sandag.org_6               | User Name:            |                                                                                                    |                    |                              | ArcGIS Server Folder   |
| arcgis on gis.sandag.org_6               |                       |                                                                                                    |                    |                              | ArcGIS Server Folder   |
| arcgis on gis.sandag.org_6               | Password              |                                                                                                    |                    |                              | ArcGIS Server Folder   |
| arcgis on gissd.sandag.org               | rassiona.             |                                                                                                    |                    |                              | ArcGIS Server Folder   |
| arcgis on imaps.dfg.ca.go                |                       | Save Username/Passw                                                                                            | ord                |                              | ArcGIS Server Folder   |
| arcgis on services arcgisor              |                       |                                                                                                    |                    |                              | ArcGIS Server Folder   |
| arcgis on services.arcgison              | About ArcGIS Serve    | r connections                                                                                                  |                    |                              | ArcGIS Server Folder   |
| arcgis on varc2012.sandag                |                       |                                                                                                    |                    |                              | ArcGIS Server Folder   |
| ArcGIS on wildfire.cr.usgs.              |                       |                                                                                                    |                    |                              | ArcGIS Server Folder   |
| California_Geology on mr                 |                       |                                                                                                    |                    |                              | ArcGIS Server Folder   |
| ਗ਼ DigitalGlobe Web Map Ser              |                       |                                                                                                    |                    |                              | ArcGIS Server Folder   |
| 🚛 Imagery_SD2020 on gis.sar              |                       |                                                                                                    | OK                 | Cancel Apply                 | ArcGIS Server Folder   |
| maps on gis.sangis.org                   |                       |                                                                                                    |                    |                              | ArcGIS Server Folder   |
| Nearmap WMS Server on a                  | pi.nearmap.com        |                                                                                                    |                    | C Utilities                  | ArcGIS Server Folder   |
| 🗄 🏬 sdgis on gis.sandag.org (us          | ser)                  |                                                                                                    |                    | SampleWorldCities            | Map Service            |
| sagis on sagisnub.sandag.                | org (user)            |                                                                                                    |                    | SANDAG_COMPOSITE_LOC         | ATOR Geocode Service   |
| My Hosted Services                       | ov (user)             |                                                                                                    |                    | SB743_PrintWebMapReport      | Geoprocessing Service  |
|                                          |                       |                                                                                                    |                    |                              |                        |
| 1 Garacking Connections                  |                       |                                                                                                    |                    | 1                            |                        |
|                                          |                       |                                                                                                    | ~                  |                              | ,                      |
| ArcGIS Server selected                   |                       |                                                                                                    |                    |                              |                        |

Type: <u>https://gis.sandag.org/sdgis/rest/services</u> and click

"Finish" (You do not need to enter a User Name or Password.)

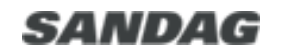

Page 3 of 5

You are now connected to SANDAG's ArcGIS Server services in ArcCatalog.

| 📣 ArcCatalog - GIS Servers\sdgis on gis.sandag.org (user) |                              |                       |  |  | × |
|-----------------------------------------------------------|------------------------------|-----------------------|--|--|---|
| File Edit View Go Geoprocessing Customize Windows He      | elp                          |                       |  |  |   |
|                                                           |                              |                       |  |  |   |
|                                                           | E:44001441018                | Ŧ                     |  |  |   |
| GIS Servers\sdgis on gis.sandag.org (user)                | ~ -                          |                       |  |  |   |
|                                                           |                              |                       |  |  |   |
| Catalog Tree 4 ×                                          | Contents Preview Description |                       |  |  |   |
| 🗄 🗊 Database Servers 🔨 🔨                                  | News                         | T                     |  |  |   |
| 🗄 🛱 Database Connections                                  | Name                         | туре                  |  |  |   |
| GIS Servers                                               | BaseLayers                   | ArcGIS Server Folder  |  |  |   |
| Add ArcGIS Server                                         | Census2020                   | ArcGIS Server Folder  |  |  |   |
| Add ArcIMS Server                                         | CMCP                         | ArcGIS Server Folder  |  |  |   |
| Add WCS Server                                            | Elevation 6                  | ArcGIS Server Folder  |  |  |   |
| Add WMS Server                                            | Environment 6                | ArcGIS Server Folder  |  |  |   |
| Add WMTS Server                                           | EVCS                         | ArcGIS Server Folder  |  |  |   |
| arcgis on elevation.arcgis.com (user)                     | 🔚 Freight                    | ArcGIS Server Folder  |  |  |   |
| arcgis on geocode.arcgis.com (user)                       | Grants                       | ArcGIS Server Folder  |  |  |   |
| arcgis on gis sandag.org_0000 (admin)                     |                              | ArcGIS Server Folder  |  |  |   |
| arcgis on gis sandag org. 6443 (admin)                    | and Use                      | ArcGIS Server Folder  |  |  |   |
| arcgis on gissdiadgiorg_ord (ddinin)                      | Parking                      | ArcGIS Server Folder  |  |  |   |
| arcgis on imaps.dfg.ca.gov (user)                         | Printing                     | ArcGIS Server Folder  |  |  |   |
| arcgis on route.arcgis.com (user)                         | RegionalVision               | ArcGIS Server Folder  |  |  |   |
| arcgis on services.arcgisonline.com (user)                |                              | ArcGIS Server Folder  |  |  |   |
| 🚛 arcgis on services.nationalmap.gov (user)               | SDEenward                    | ArcGIS Server Folder  |  |  |   |
| 😥 arcgis on varc2012.sandag.org_6080 (admin)              | Chiff                        | ArcGIS Server Folder  |  |  |   |
| ArcGIS on wildfire.cr.usgs.gov (user)                     |                              | Arcols Server Folder  |  |  |   |
| California_Geology on mrdata.usgs.gov                     |                              | ArcGIS Server Folder  |  |  |   |
| DigitalGlobe Web Map Service on services.digitalglobe.com | TFIC_lest                    | ArcGIS Server Folder  |  |  |   |
| lmagery_SD2020 on gis.sandag.org                          | TransNet                     | ArcGIS Server Folder  |  |  |   |
| Real maps on gis.sangis.org                               | Transportation               | ArcGIS Server Folder  |  |  |   |
| Rearmap WMS Server on api.nearmap.com                     | Utilities                    | ArcGIS Server Folder  |  |  |   |
| 🖭 📑 sagis on gis.sandag.org (user)                        | SampleWorldCities            | Map Service           |  |  |   |
| sagis on sagisnub.sandag.org (user)                       | SANDAG_COMPOSITE_LOCATOR     | Geocode Service       |  |  |   |
| Services on maps.bis.doi.gov (User) My Hosted Services    | SB743_PrintWebMapReport      | Geoprocessing Service |  |  |   |
| Ready-To-Use Services                                     |                              |                       |  |  |   |
|                                                           |                              |                       |  |  |   |
| ×                                                         | 1                            |                       |  |  |   |
| ArcGIS Server selected                                    |                              |                       |  |  |   |
|                                                           |                              |                       |  |  |   |

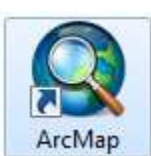

Now you can open ArcMap

and use these services as shown below:

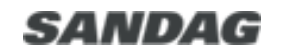

Page 4 of 5

Open ArcCatalog in the ArcMap window:

ArcCatalog can be accessed in ArcMap either from the tab on the right-hand side or in the "Windows" dropdown

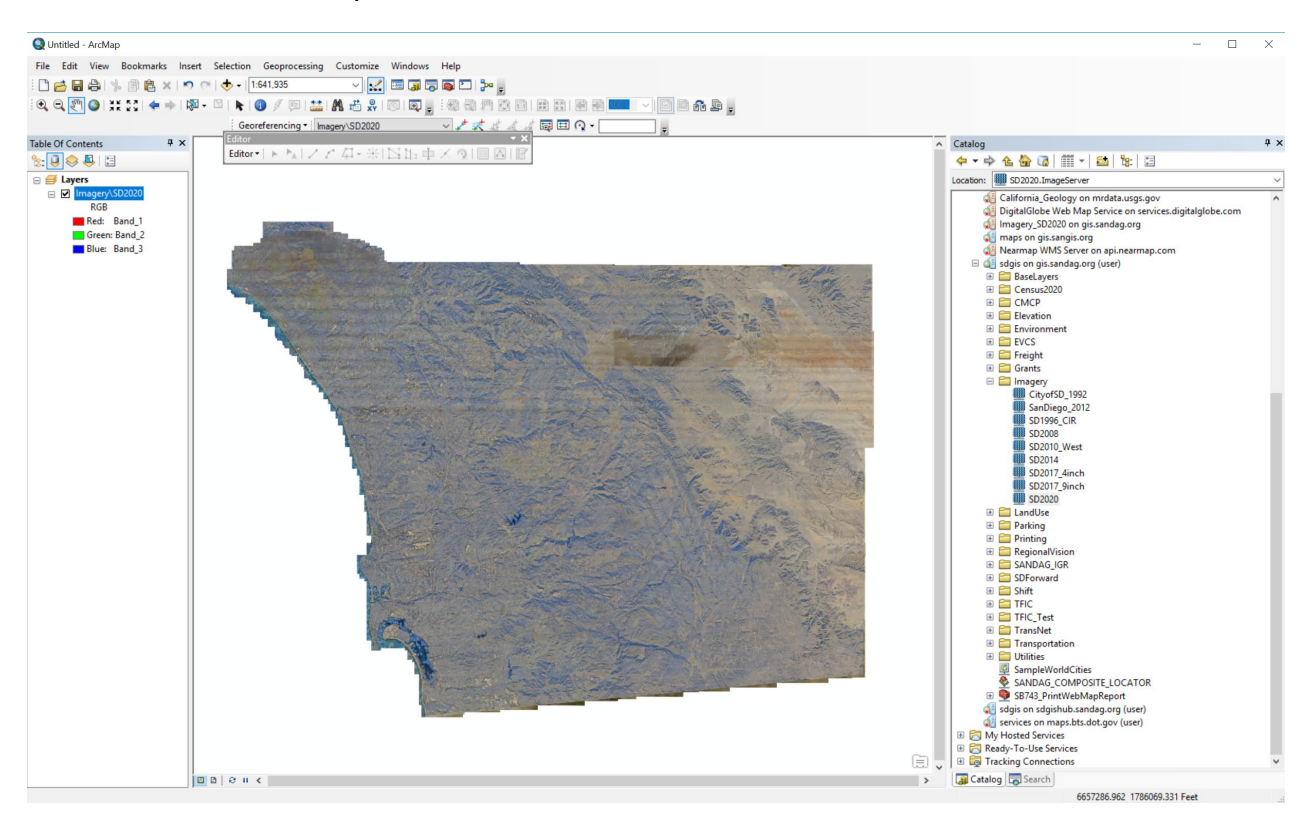

Drag and drop services from the folders in ArcCatalog into ArcMap.

Questions or technical issues regarding SANDAG REST services can be directed to SANDAG GIS support at: <u>GISTeam@sandag.org</u>

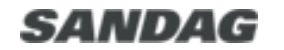

Page 5 of 5